## HOW TO ADD THE TURNING ACCOUNT REGISTRATION - CLOUD TOOL LINK TO YOUR COURSE

Instructors need to add the Turning Account Registration - Cloud link in Blackboard for students to create their Turning accounts, register their clicker devices/Turning Account licenses and connect their Turning Account to Blackboard.

- 1. Click on the Add Menu Item (+).
- 2. Select Tool Link.
- 3. Type "Turning Account Registration Cloud" in the name text field.
- 4. Select the "Available to Users" checkbox.
- 5. In the Type field, click the drop-down arrow.
- 6. Select "Turning Account Registration Cloud".
- 7. Click Submit.
- 8. The registration link now displays on the course menu.

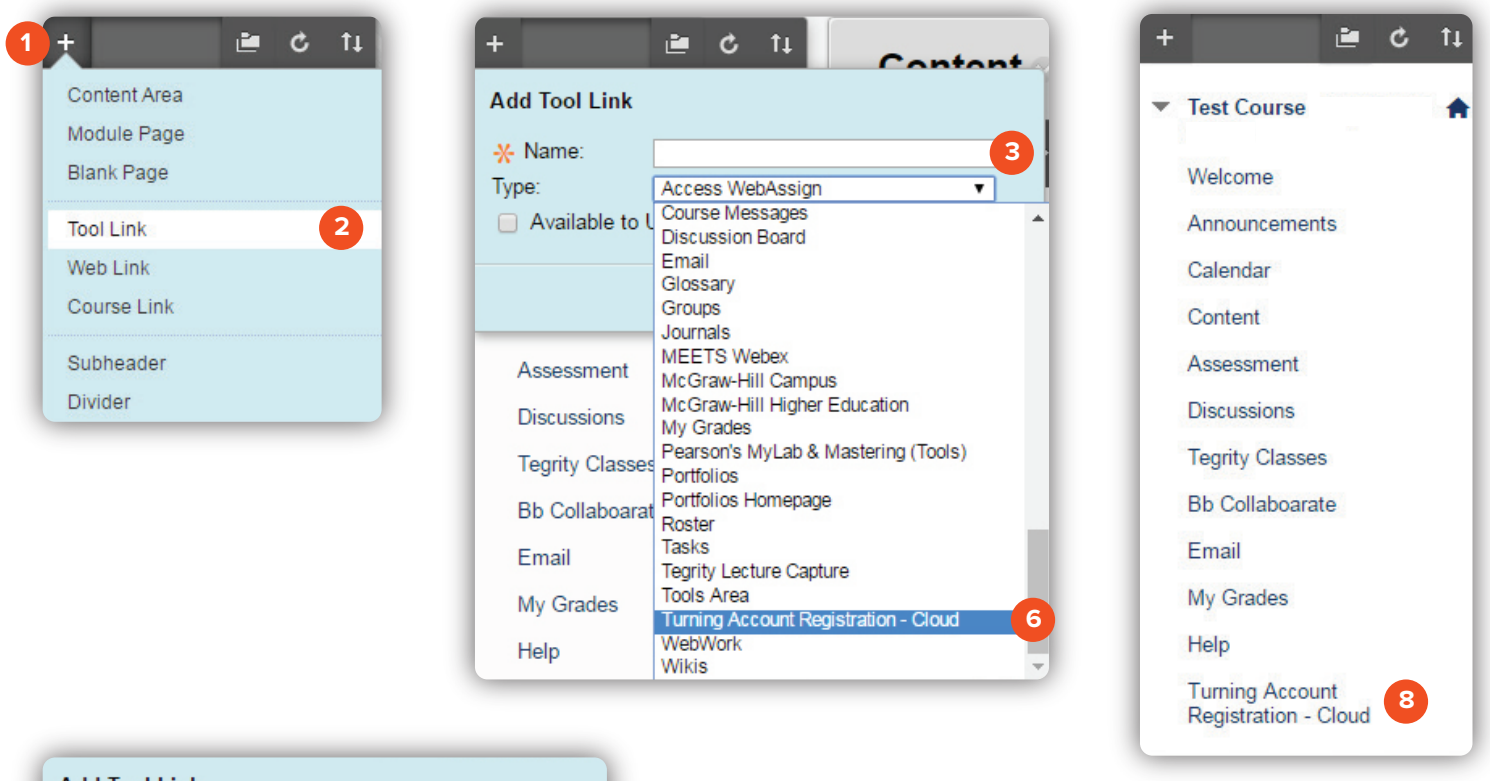

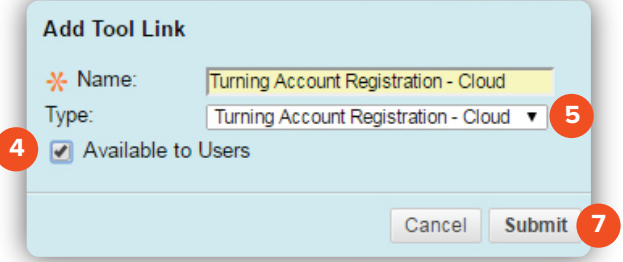

Brownsville Campus

Edinburg Campus

Office: Rusteberg 108 Phone: 956-882-6792 Fax: 956-882-6751 Office: Education Complex (EDCC) 2.202 Phone: 956-665-2979 Fax: 956-665-5276

coltthelp@utrgv.edu | colttapps.utrgv.edu/helpme | utrgv.edu/online

## The University of Texas RioGrande Valley

Center for Online Learning & Teaching Technology